### Legacy TAS – Screen 1: Real Property Current Assessment Status

|                               |                             |                | / /       |
|-------------------------------|-----------------------------|----------------|-----------|
| TXI102 TAX SYSTEM - REAL P    | ROP CURR ASSMT STATUS       |                | 01/24/14  |
| DIST SUB ACCT NO. NAME KEY    | LOT BLK AC/FT CD            | SNZN SPECZNE   | ADD DATE  |
| 13 25 3168207 DICKINSOWI      | 3 113 7381.000F             | RZ R60         | 04/04/97  |
| LEGAL GLAIZEWOOD MANOR        |                             | L/USE 111      | RBLT 1941 |
| MUNICIPAL TAKOMA PARK         | OWNER DICKINSON WILLI       | AM B &M J A    |           |
| LV YR 2014 T/C 074 EXCD       | MAIL 237 MOUNTAIN LAUREL LI | 1              |           |
| REF 40 0001 RECYC 0 0000      | ANNAPOLIS                   | MD             | 214095900 |
| GRP: 1 CYC: 2 OWNER OCC: N    |                             |                |           |
| CURR LAND FCV: 245,600        | PREM ADDR: 710 I            | DEVONSHIRE     | RD        |
| CURR IMPR FCV: 114,900        | PROP. CL: TAKOMA PARI       | 2              | 0912      |
| TOTAL CURR FCV: 360,500       | MOS                         | ST CURRENT LEV | Y AMTS:   |
| PROP LAND FCV: 245,600        | TOTAL ANN.FFBC .00 CN       | TY ANN. SPI    |           |
| PROP IMPR FCV: 79,500         | MUN.SERV.CHG00 ROO          | CK.ANN.FFBC    | <b></b>   |
| TOTAL PROP FCV:- 325,100      | MORTCO 59 0062175902 ROO    | CK.ANN.SPI     |           |
| PHASE-IN FCV: 325,100         | TRANSFER: DATE CONSID AN    | AT CD FORM #   | NO.       |
| ASSESSED VALUE: 325,100       | 05/08/1991 149,90           | 00 I 105080    | -         |
| PREF LAND CURR: 0             | FLAG: IF "I", SEE MORE FO   | DLLOWING ASMT  | TIF       |
| PREF LAND PROP: 0             | DETAILED SCREEN             | TRIENNIAL RE   | GOI       |
| HOMESITE ASMT: 0              | FARM TRANS ZONING CHG I     |                |           |
| MARKET VAL-LAND: 0            | APPEALS                     |                | TT        |
| MARKET VAL-IMPR: 0            | LIBER FOLIO                 | PLAT # CONDC   |           |
| COMMENT: 04122010 TMAP GRID   | UNGI PARC 07941 0282        |                |           |
| NOT OWNER OCCUPIED PER COUNT: | KENTERS FIST                | CUTTON MUMPER  | ***       |
| P = PRINT: SELECTION: 03      | AND BNIEK NEAL INQUIKI SEDI | SCITON NONDER  |           |
|                               |                             |                |           |

The information circled in the legacy TAS screen (left) can be found in the "Record Information" section of the new TAS View Property screen (next page).

f y i

| Legacy Terms | New Terms            |
|--------------|----------------------|
| DIST         | District Ward        |
| SUB          | Subdivision Code     |
| ACCT NO.     | Account Number       |
| LOT          | Lot                  |
| BLK          | Block                |
| GNZN         | Land use code        |
| SPECZNE      | Zoning Code          |
| LV YR        | Levy Year            |
| T/C          | Tax Class            |
| OWNER OCC    | Owner Occupancy Code |

| <b>Record Information</b> |                               |                          |                    |                            |                             |                             |            |
|---------------------------|-------------------------------|--------------------------|--------------------|----------------------------|-----------------------------|-----------------------------|------------|
| Account Number:           | 03168207                      | Levy Year:               | 2014               | Levy Type:                 | A                           | Tax Class:                  | 74         |
| Owner Name:               | DICKINSON WILLIAM B<br>&M J A | Owner Name2:             |                    | Name Key:                  | DICKINSON WILLIAM B<br>&M J | Owner Occupancy<br>Code:    | Ν          |
| County Code:              | 16                            | District Ward:           | 13                 | Geographic<br>Code:        | 80                          | Town Code:                  | 023        |
| Subdivision Code:         | 0025                          | Plat Number:             |                    | Section:                   |                             | Block:                      | 113        |
| Lot:                      | 3                             | Map:                     | JN61               | Grid:                      | 0000                        | Parcel:                     | 0000       |
| Zoning Code:              | R60                           | Land Use Code:           | R                  | MultiParentAcct<br>Ind:    |                             | BPRUC:                      | 00000      |
| County Property<br>Code:  | 111                           | County Service<br>Code:  | 20                 | Utility Sewer:             | Public                      | Utility Water               | N/A        |
| Mailing Address           |                               |                          |                    |                            |                             |                             |            |
| Street Address:           | 237 MOUNTAIN LAUREL<br>LN     | Street<br>Address2:      |                    | Mailing City:              | ANNAPOLIS                   | Mailing State:              | MD         |
| Mailing Zip:              | 21409-5900                    |                          |                    |                            |                             |                             |            |
| Legal Description:        |                               |                          |                    |                            |                             |                             |            |
| Legal Desc1:              | GLAIZEWOOD MANOR              | Legal Desc2:             |                    | Legal Desc3:               |                             | Legal Desc3:                |            |
| Premise Address           |                               |                          |                    |                            |                             |                             |            |
| Number:                   | 00710                         | Number Suffix:           |                    | Direction:                 |                             | Name:                       | DEVONSHIRE |
| Туре:                     | RD                            | City:                    | TAKOMA PARK        | Zip:                       | 20912-0000                  | Condo Unit:                 |            |
| Deed Reference            |                               |                          |                    |                            |                             |                             |            |
| Clerk Initials:           |                               | Liber:                   | 07941              | Folio:                     | 0282                        |                             |            |
| Sales Segment1            |                               |                          |                    |                            |                             |                             |            |
| Transfer Number:          | 105080                        | Grantor Name:            | KERST, STEPHEN M & | Grantor Deed<br>Ref-Liber: | 05013                       | Grantor Deed Ref-<br>Folio: | 0280       |
| How Conveyed Ind:         | Private Improved              | Transfer Date:           | 05081991           | Consideration:             | 000149900                   | Mortgage:                   | 00000000   |
| Market Land Value:        | 00000000                      | Market Improve<br>Value: | 00000000           |                            |                             |                             |            |

### Legacy TAS – Screen 1: Real Property Current Assessment Status

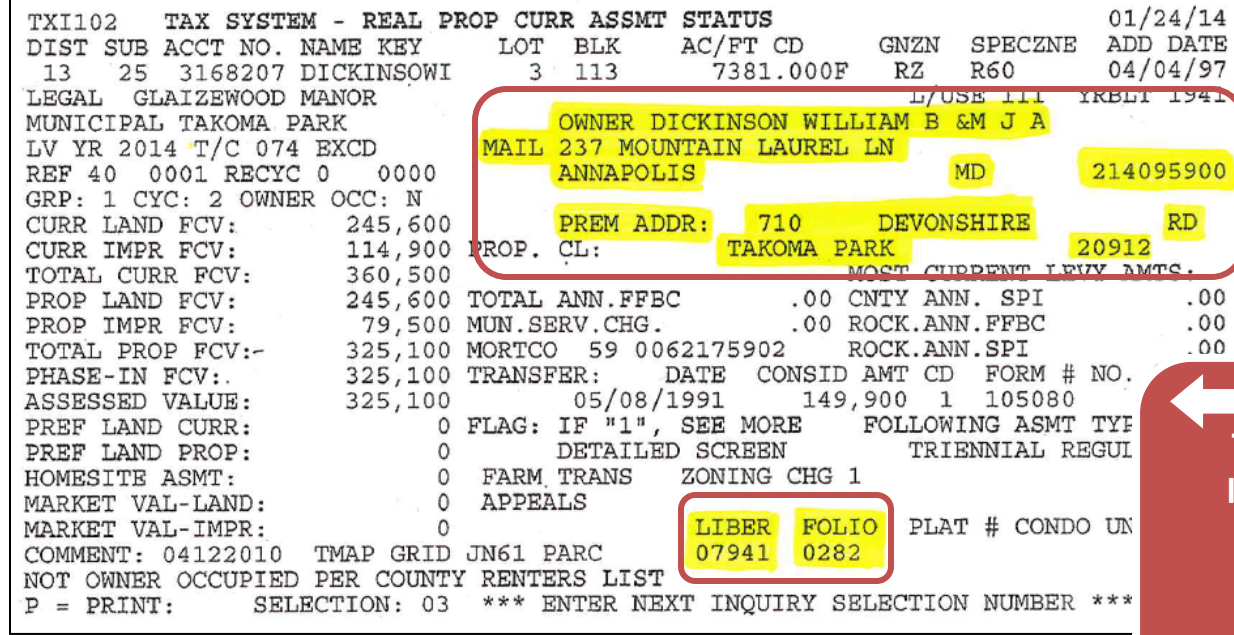

The information circled in the legacy TAS screen (left) can be found in the sections below "Record Information" TAS View Property screen (next page).

| f |
|---|
| У |
|   |
| 1 |

|   | Legacy Term | New Term                |
|---|-------------|-------------------------|
|   | MAIL        | Mailing Address         |
|   |             |                         |
| _ | PREM ADDR   | Premise Address         |
|   |             |                         |
|   | LIBER       | Clerks Initials – Liber |
|   |             |                         |
|   | FOLIO       | Clerks Initials – Folio |
|   |             |                         |
|   |             |                         |
|   |             |                         |

| Record Information       |                               |                          |                    |                            |                             |                             |            |
|--------------------------|-------------------------------|--------------------------|--------------------|----------------------------|-----------------------------|-----------------------------|------------|
| Account Number:          | 03168207                      | Levy Year:               | 2014               | Levy Type:                 | А                           | Tax Class:                  | 74         |
| Owner Name:              | DICKINSON WILLIAM B<br>&M J A | Owner Name2:             |                    | Name Key:                  | DICKINSON WILLIAM B<br>&M J | Owner Occupancy<br>Code:    | Ν          |
| County Code:             | 16                            | District Ward:           | 13                 | Geographic<br>Code:        | 80                          | Town Code:                  | 023        |
| Subdivision Code:        | 0025                          | Plat Number:             |                    | Section:                   |                             | Block:                      | 113        |
| Lot:                     | 3                             | Мар:                     | JN61               | Grid:                      | 0000                        | Parcel:                     | 0000       |
| Zoning Code:             | R60                           | Land Use Code:           | R                  | MultiParentAcct<br>Ind:    |                             | BPRUC:                      | 00000      |
| County Property<br>Code: | 111                           | County Service<br>Code:  | 20                 | Utility Sewer:             | Public                      | Utility Water               | N/A        |
| Mailing Address          |                               |                          |                    |                            |                             |                             |            |
| Street Address:          | 237 MOUNTAIN LAUREL<br>LN     | Street<br>Address2:      |                    | Mailing City:              | ANNAPOLIS                   | Mailing State:              | MD         |
| Mailing Zip:             | 21409-5900                    |                          |                    |                            |                             |                             |            |
| Legal Description:       |                               |                          |                    |                            |                             |                             |            |
| Legal Desc1:             | GLAIZEWOOD MANOR              | Legal Desc2:             |                    | Legal Desc3:               |                             | Legal Desc3:                |            |
| Premise Address          |                               |                          |                    |                            |                             |                             |            |
| Number:                  | 00710                         | Number Suffix:           |                    | Direction:                 |                             | Name:                       | DEVONSHIRE |
| Туре:                    | RD                            | City:                    | TAKOMA PARK        | Zip:                       | 20912-0000                  | Condo Unit:                 |            |
| Deed Reference           |                               |                          |                    |                            |                             |                             |            |
| Clerk Initials:          |                               | Liber:                   | 07941              | Folio:                     | 0282                        |                             |            |
| Sales Segment1           |                               |                          |                    |                            |                             |                             |            |
| Transfer Number:         | 105080                        | Grantor Name:            | KERST, STEPHEN M & | Grantor Deed<br>Ref-Liber: | 05013                       | Grantor Deed Ref-<br>Folio: | 0280       |
| How Conveyed Ind:        | Private Improved              | Transfer Date:           | 05081991           | Consideration:             | 000149900                   | Mortgage:                   | 00000000   |
| Market Land Value:       | 00000000                      | Market Improve<br>Value: | 00000000           |                            |                             |                             |            |

#### Legacy TAS – Screen 1: Real Property Current Assessment Status

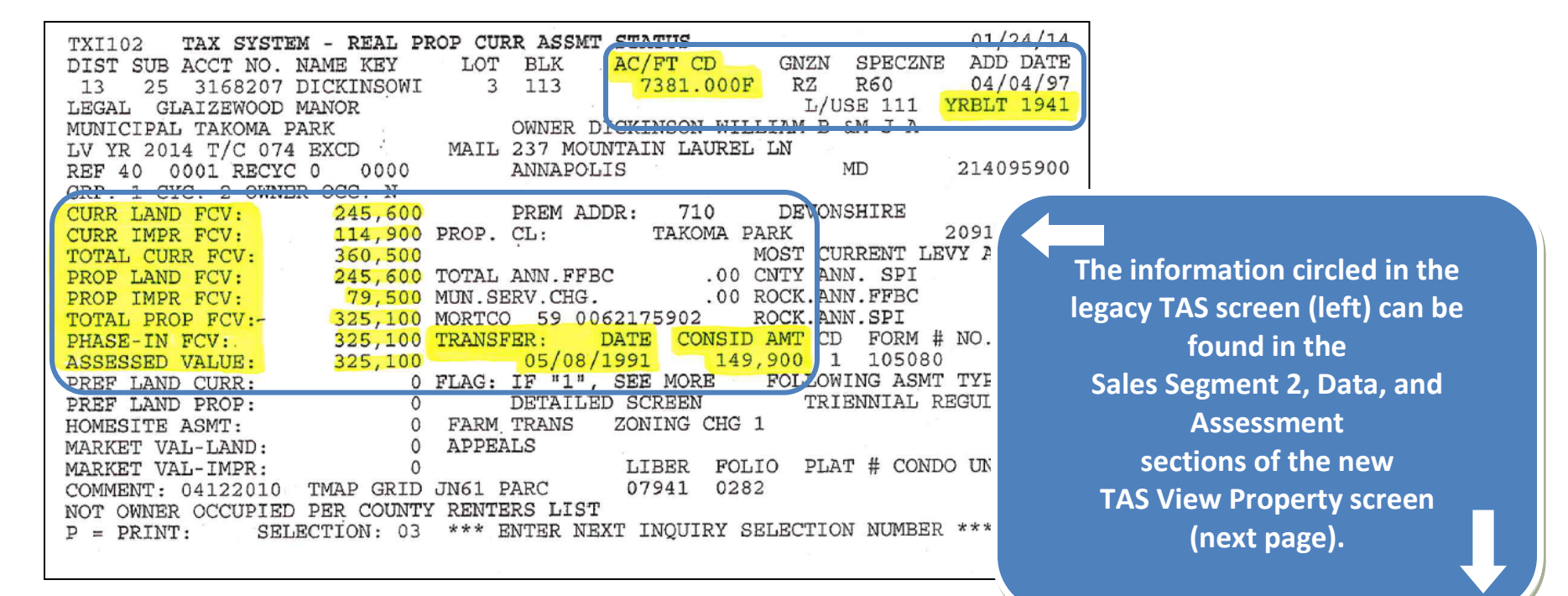

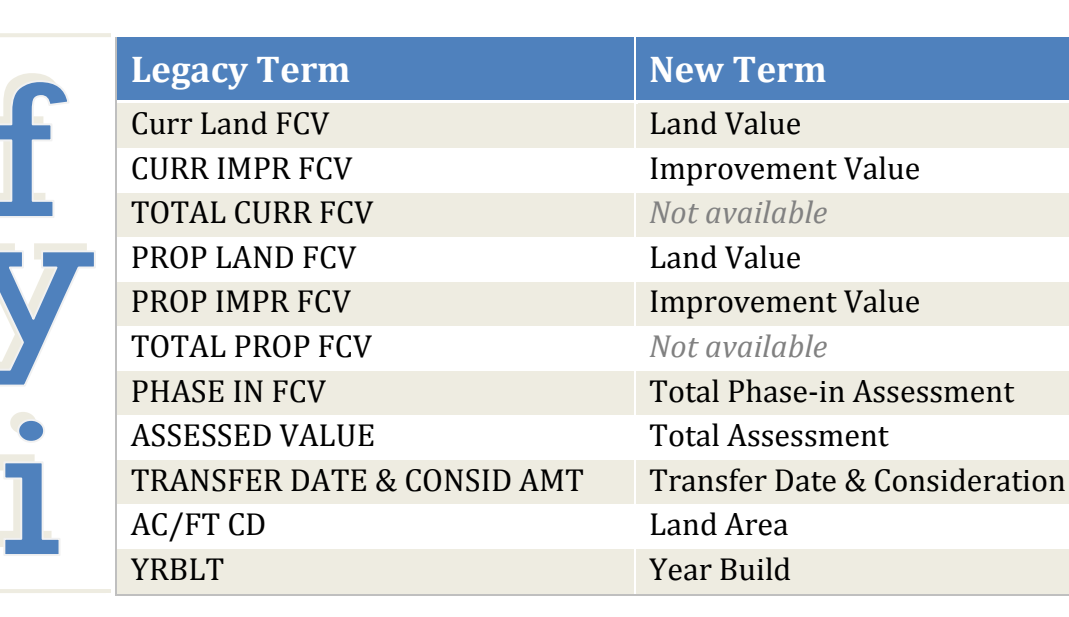

| Sales Segment2                 |           |                                |           |                                    |           |                                |       |
|--------------------------------|-----------|--------------------------------|-----------|------------------------------------|-----------|--------------------------------|-------|
| Transfer Number:               | 000000    | Grantor Name:                  |           | Grantor Deed Ref-<br>Liber:        | 00000     | Grantor Deed Ref-Folio:        | 0000  |
| How Conveyed Ind:              | Other     | Transfer Date:                 | 11021978  | Consideration:                     | 000060250 | Mortgage:                      | 00000 |
| Market Land Value:             | 00000000  | Market Improve<br>Value:       | 00000000  |                                    |           |                                |       |
| Sales Segment3                 |           |                                |           |                                    |           |                                |       |
| Transfer Number:               | 000000    | Grantor Name:                  |           | Grantor Deed Ref-<br>Liber:        | 00000     | Grantor Deed Ref-Folio:        | 0000  |
| How Conveyed Ind:              | Other     | Transfer Date:                 | 0000000   | Consideration:                     | 00000000  | Mortgage:                      | 00000 |
| Market Land Value:             | 00000000  | Market Improve<br>Value:       |           |                                    |           |                                |       |
| Full and Partial Exempt        | ions      |                                |           |                                    |           |                                |       |
| County Exmp Class:             | 000       | County Exmp<br>Assmt:          | 00000000  | State Exmp Class:                  | 000       | State Exmp Assmt:              | 00000 |
| Municipal Exmp Class:          | 000       | Municipal Exmp<br>Assmt:       | 00000000  | Prior Exmp County<br>Assmt:        | 00000000  | Prior Exmp State Assmt:        | 00000 |
| Prior Exmp Municipal<br>Assmt: | 00000000  |                                |           |                                    |           |                                |       |
| Base Cycle Data                |           |                                |           |                                    |           |                                |       |
| Land Value:                    | 000245600 | Improvements<br>Value:         | 000114900 | Preferential Land<br>Value:        | 00000000  | Circuit Breaker Value:         | 00000 |
| Prior Assessment Year          |           |                                |           |                                    |           |                                |       |
| Total Assessment:              | 000325100 | Circuit Breaker<br>Assessment: | 00000000  |                                    |           |                                |       |
| Current Cycle Data             |           |                                |           |                                    |           |                                |       |
| Land Value:                    | 000245600 | Improvements<br>Value:         | 000079500 | Preferential Land<br>Value:        | 00000000  | Circuit Breaker Value:         | 00000 |
| Current Assessment Yea         | r         |                                |           |                                    |           |                                |       |
| Total Phase-In Value:          | 000325100 | Total Assessment:              | 000325100 | Circuit Breaker<br>Phase-In Value: | 00000000  | Circuit Breaker<br>Assessment: | 00000 |
| New Custruction Data           |           |                                |           |                                    |           |                                |       |
| Base Land Value:               |           | Base Impr. Value:              |           | Proposed Land<br>Value:            |           | Proposed Impr Value:           |       |
| Activity Tax Year:             |           | Description:                   |           | Date Updated:                      |           | County Assessment<br>Credit:   |       |
| State Assessment Credit:       |           | Municipal<br>Assessment Credit |           | Cycle Code:                        |           |                                |       |

### Legacy TAS - Screen 2: Real Property Miscellaneous Data

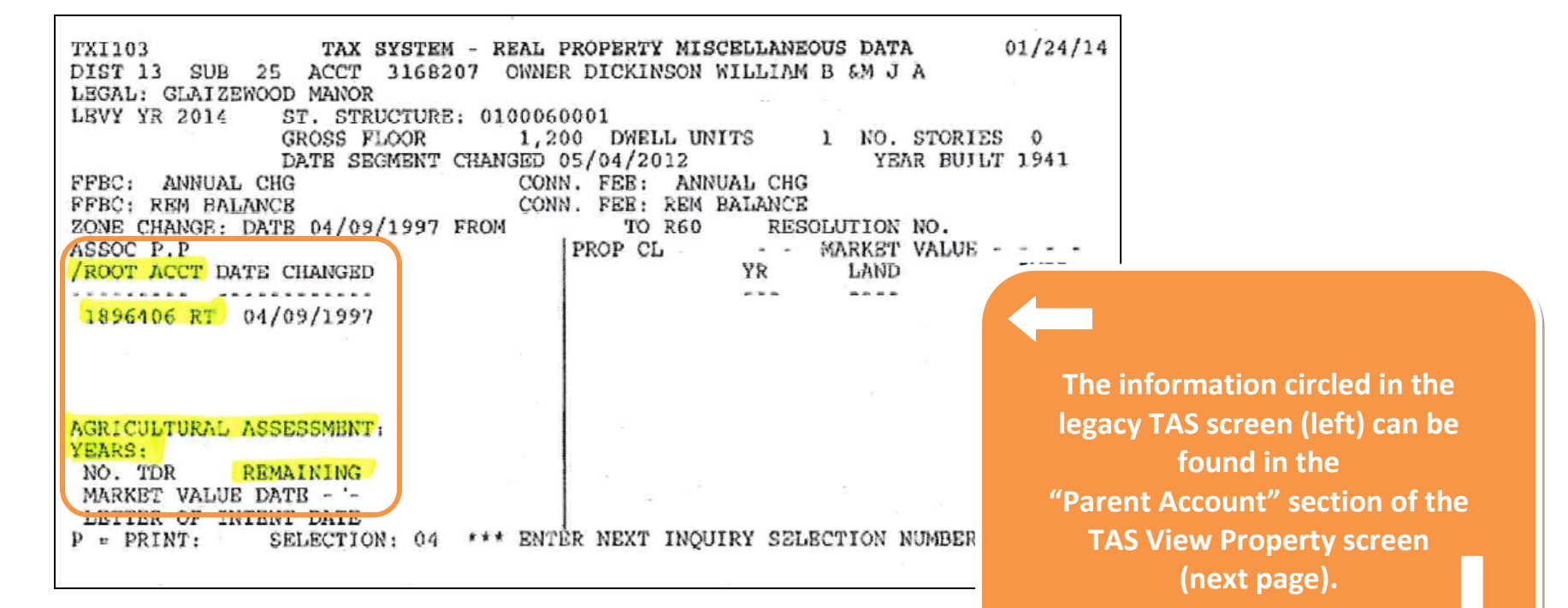

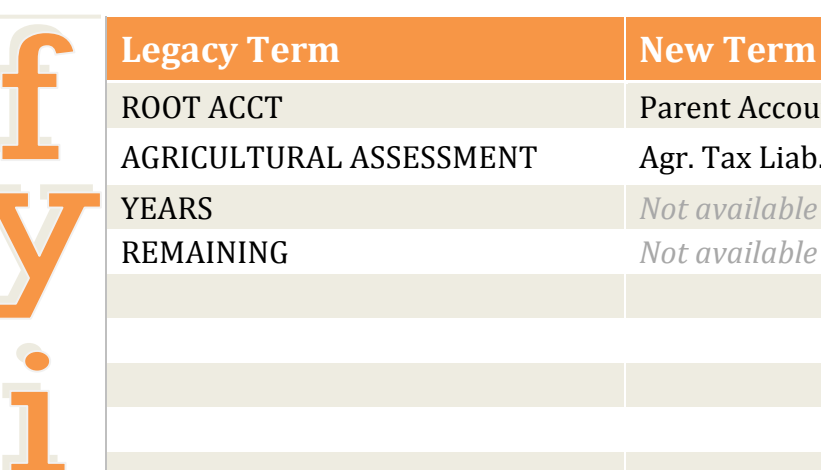

#### **New Term**

Parent Account Agr. Tax Liab. Due Date: Not available

| Assessment Credit Prog           | ram                                                                                                    |                                 |          |                               |          |                                  |          |  |
|----------------------------------|----------------------------------------------------------------------------------------------------|---------------------------------|----------|-------------------------------|----------|----------------------------------|----------|--|
| Prev. State Assmt Credit:        | 00000000                                                                                                    | Curr State Assmt<br>Credit:     | 00000000 | Prev. County Assmt<br>Credit: | 00000000 | Curr. County Assmt<br>Credit:    | 00000000 |  |
| Prev. Muni. Assmt Credit:        | 00000000                                                                                                    | Curr Muni. Assmt<br>Credit:     | 00000000 | Curr Credit Status<br>Code:   |          | Prev. Credit Status<br>Code:     |          |  |
| Special Dates(MMDDYY             | YY) and Data                                                                                                    |                                 |          |                               |          |                                  |          |  |
| County Club Assmt Date:          |                                                                                                    | County Club<br>Expiration Date: |          | County Club                   |          | Agr. Land Pres. FDN<br>Area:     |          |  |
| Enterprise Zone Date:            |                                                                                                    | Enterprise Zone<br>Assmt:       |          | Agr. Tax Liab. Due<br>Date:   |          | Letter Intent Date:              |          |  |
| Critical Area Code:              |                                                                                                    | Zone Change Date:               |          |                               |          |                                  |          |  |
| C.A.M.A. System Data             |                                                                                                    |                                 |          |                               |          | -                                |          |  |
| Year Built:                      | 1941                                                                                                    | Num. of Dwelling<br>Unit:       | 0001     | Num. of Stories:              | 00       | Structure Area(Square feet):     | 0001200  |  |
| Land Area:                       | 00007381.000                                                                                                    | Land Unit of<br>Measure:        | S        |                               |          |                                  |          |  |
| Tax Roll Values                  |                                                                                                    |                                 |          |                               |          |                                  |          |  |
| Tax Year:                        |                                                                                                    | County<br>Assessment:           |          | State Assessment:             |          | Muni Assessment:                 |          |  |
| State Assmt Credit:              |                                                                                                    | County Assmt<br>Credit:         |          | Muni Assmt Credit:            |          | Homestead<br>Qualification Code: |          |  |
| Homestead Qualification<br>Date: | 12301899                                                                                                    |                                 |          |                               |          |                                  |          |  |
| Parent Account                   |                                                                                                    |                                 |          |                               |          |                                  |          |  |
| District Ward:                   | 17                                                                                                    | Parent Account:                 | 1896406  |                               |          |                                  |          |  |
| Account Activity Status          |                                                                                                    |                                 |          |                               |          |                                  |          |  |
| Last Activity Date:              | 08112013                                                                                                    | Record Creation<br>Date:        | 0000000  | Record Deletion<br>Date:      | 0000000  | File Record Type:                | М        |  |
|                                  |                                                                                                    |                                 |          |                               |          |                                  |          |  |
|                                  | Privacy Policy   User Rights   Accessibility   Disclaimer<br>Copyright 2002-2014 Montgomery County Government All Rights Reserved<br>Best viewed with IE 7.0 and higher |                                 |          |                               |          |                                  |          |  |